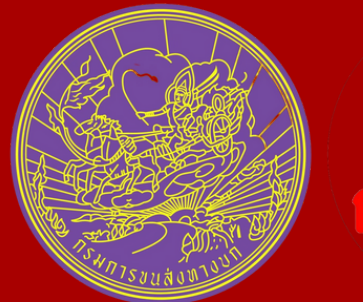

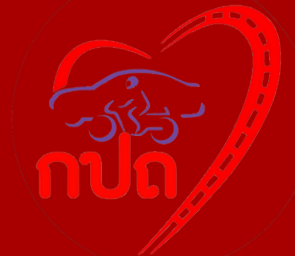

## ี่<mark>วิธีการลงทะเบียน</mark> เข้าร่วมประมูลทะเบียนรถเลขสวยลักษณะพิเศษ (ทางอินเตอร์เน็ต)

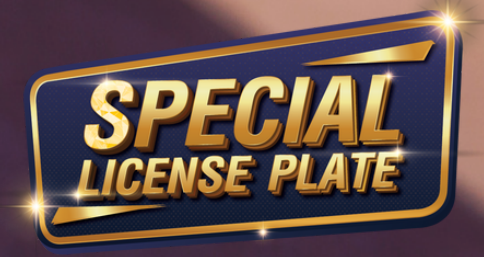

### 5 ขั้นตอนการลงทะเบียน

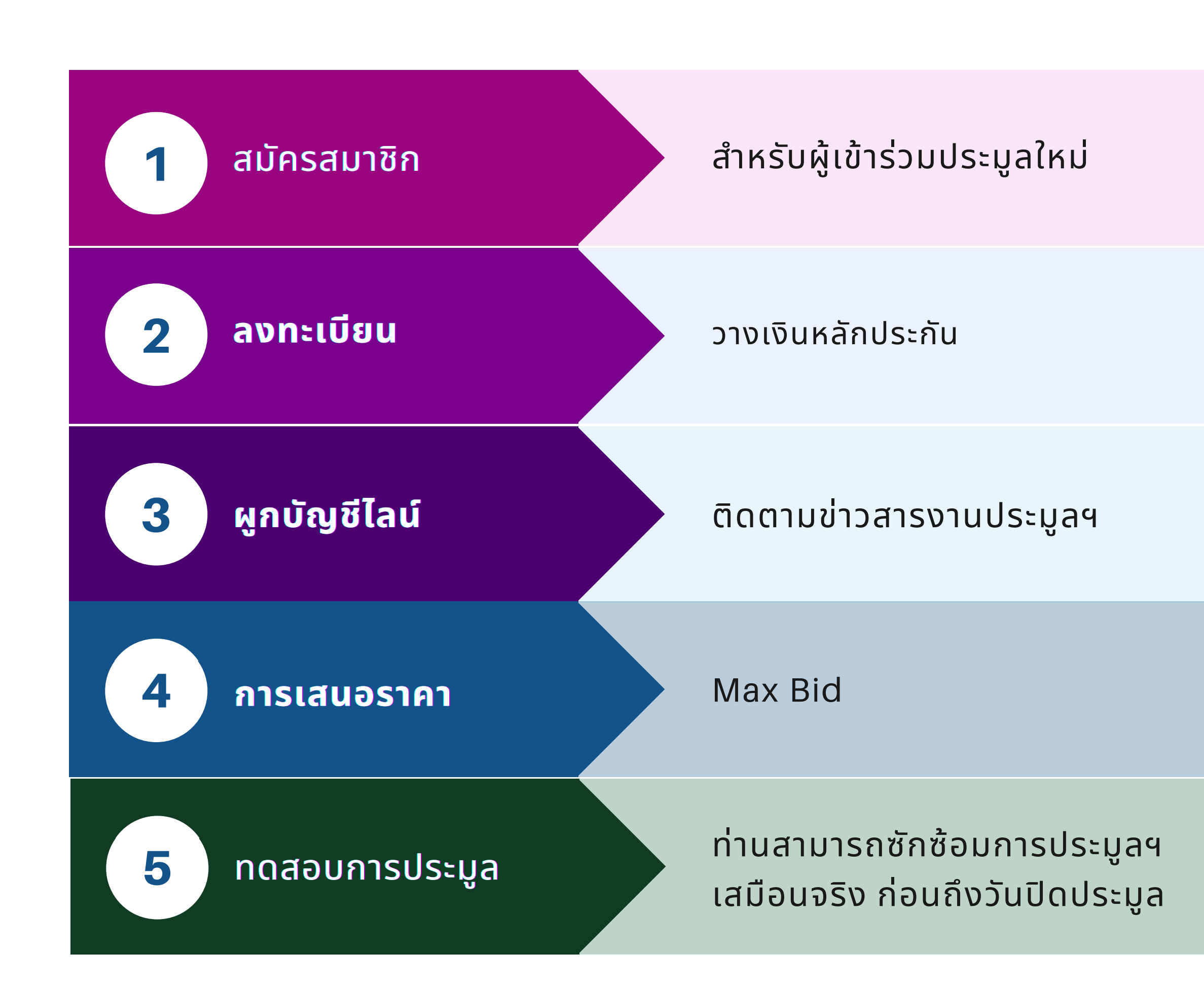

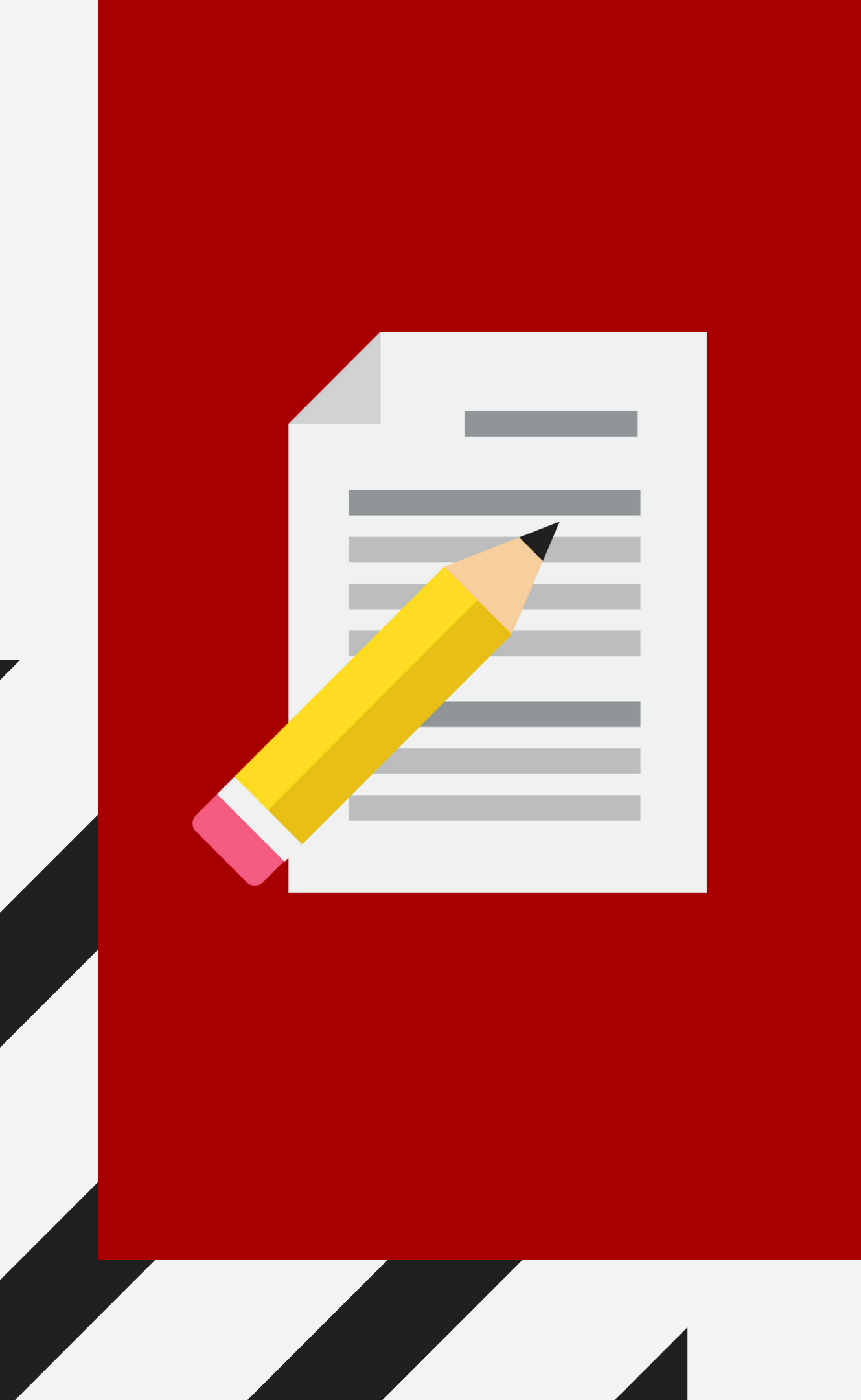

# สมัครสมาชิก

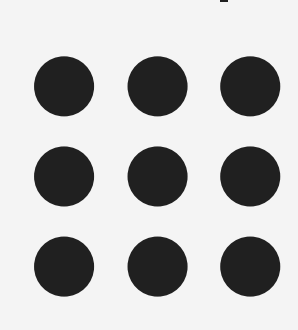

# เข้าสู่หน้าเว็บไซต์

เข้าไปที่ WWW.TABIENROD.COM

เลือกเมนู <mark>"ลงทะเบียนและเข้าร่วมประมูล</mark>"

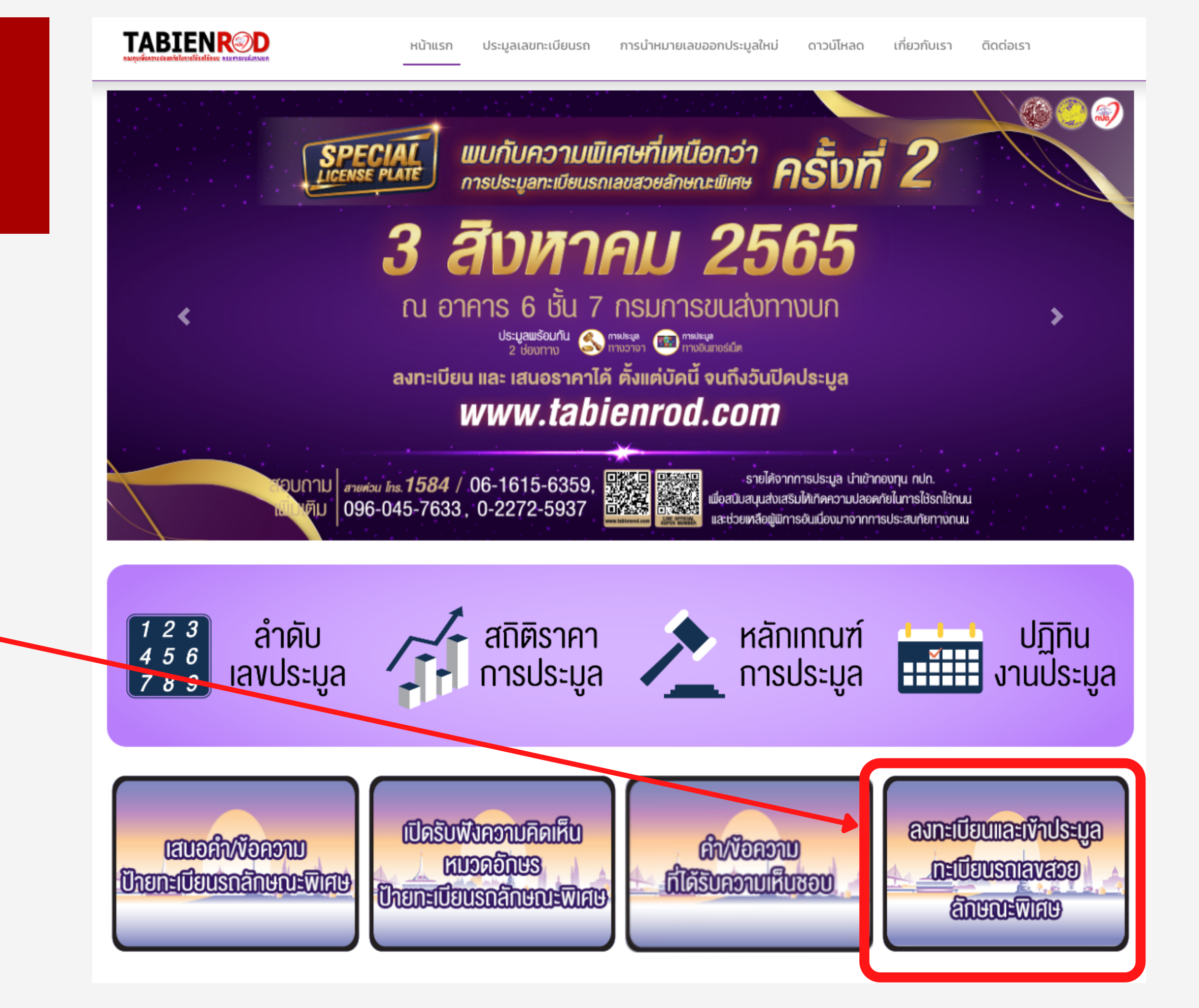

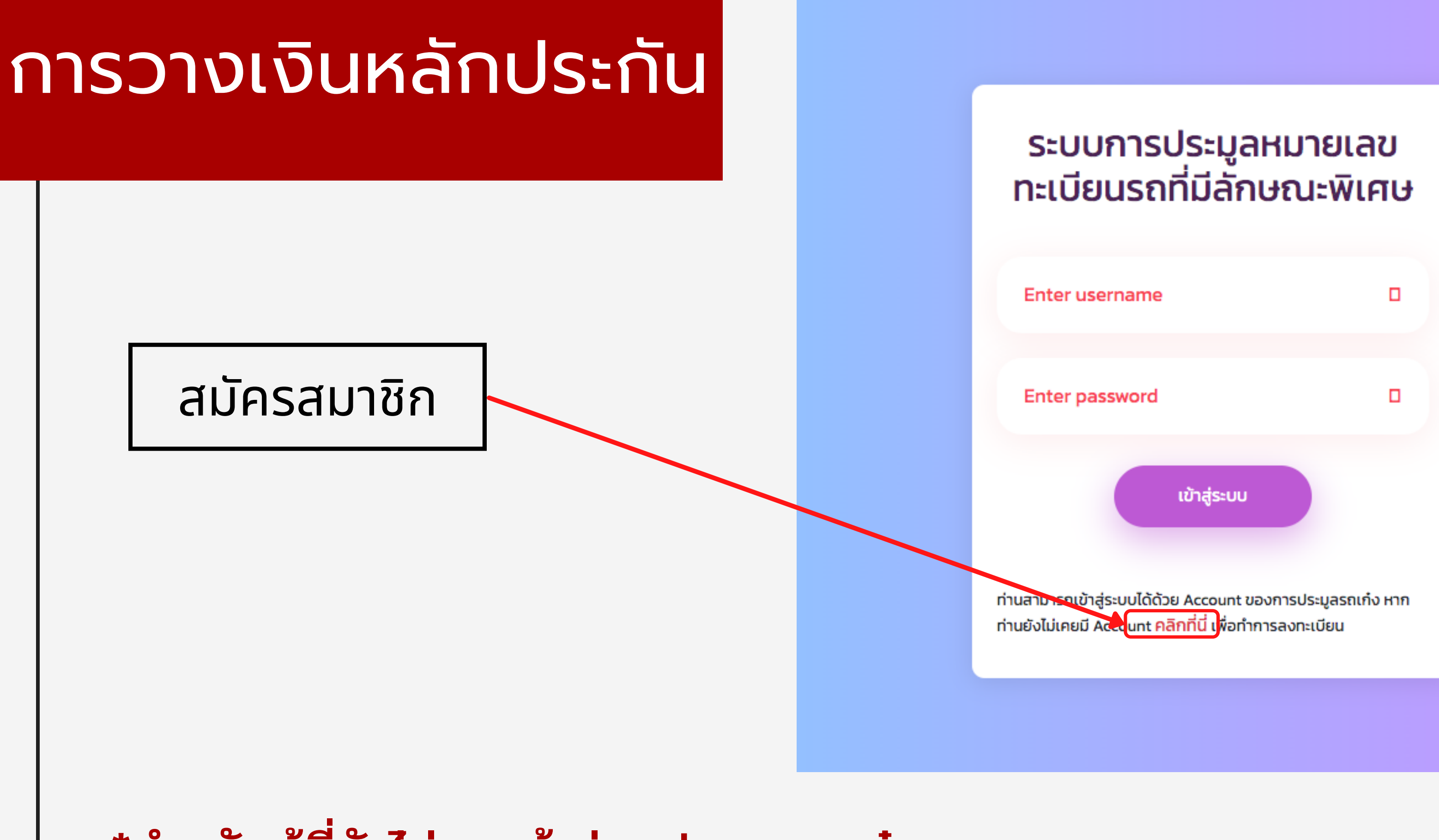

### \*สำหรับผู้ที่ยังไม่เคยเข้าร่วมประมูลรถเก๋ง

### กรอกแบบฟอร์มสมัครสมาชิก

### ข้อมูลผู้ประมูล

ประเภทการลงทะเบียน • บุคคลธรรมดา 0 นิช์

ท่านคือคน\*

เลขที่ประจำตัวประชาชน/

คำนำหน้าชื่อ \*

เลือกคำนำหน้าชื่อ

ชื่อ •

วันเดือนปีเกิด \*

วัน

เบอร์ไทรศัพท์ \*

ที่อยู่ตามภูมิลำเนา \* ที่อยู่ \*

нų

\_\_\_\_\_

จังหวัด \*

กรุณาเลือก

รหัสไปรษณีย์ \*

ที่อยู่ปัจจุบัน\*

🗆 เป็นที่อยู่เดียวกับที่อยู่ต

ที่อยู่ • หมู่ จังหวัด • ระยอง รหัสไปรษณีย์ •

### ลงทะเบียนเข้าร่วมประมูลทะเบียนรถสวย รถยนต์ส่วนบุคคลไม่เกิน 7 ที่นั่ง หมวดอักษรพิเศษ

| คคล                  |              |              |
|----------------------|--------------|--------------|
| ไทย () ต่างชาติ      |              |              |
|                      |              |              |
| มที่หนังสือเดินทาง * |              |              |
|                      |              |              |
| ~                    | หรือ         |              |
| -                    | wanad        |              |
|                      | สกุล *       |              |
|                      |              |              |
| ~                    | เดือน 💙      | n v          |
|                      | ž            |              |
|                      | อเมล         |              |
|                      |              |              |
|                      |              |              |
|                      |              |              |
|                      |              |              |
|                      | ชอย          | ถนน          |
|                      |              |              |
|                      | อำเภอ *      | ตำบล *       |
| ¥                    | nştu kabri   |              |
|                      |              |              |
|                      |              |              |
|                      |              |              |
| มภูมิลำเนา           |              |              |
|                      |              |              |
|                      |              |              |
|                      | ชอย          | ถนน          |
|                      |              |              |
|                      | อำเภอ *      | ตำบล *       |
| ~                    | กรุณาเลือก 🗸 | กรุณาเลือก 🗸 |
|                      |              |              |
|                      |              |              |
|                      |              |              |
|                      |              |              |

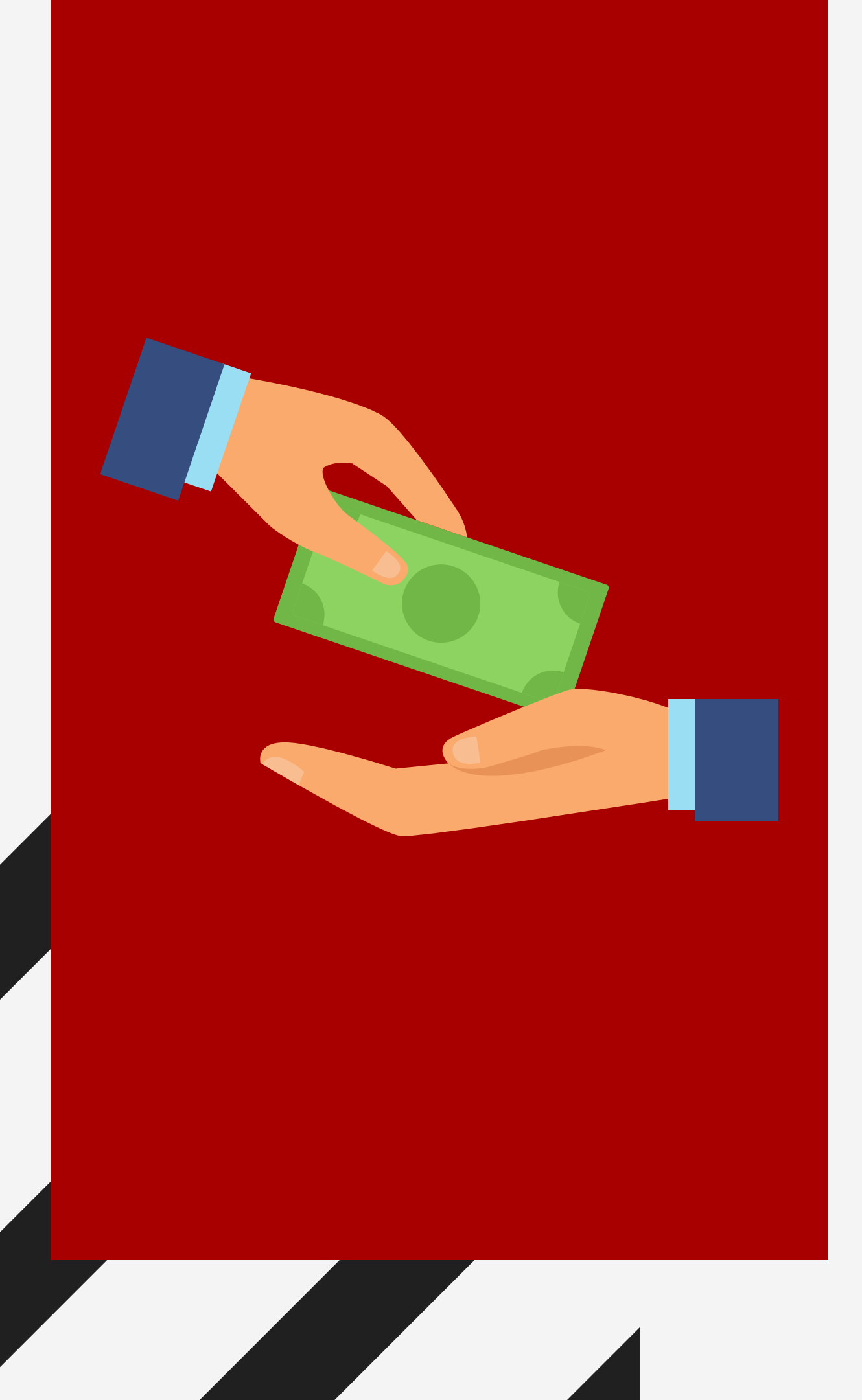

# ลงทะเบียน

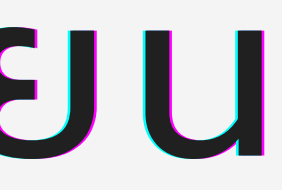

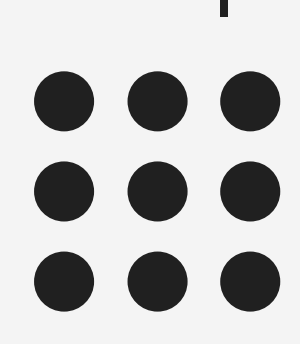

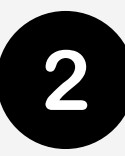

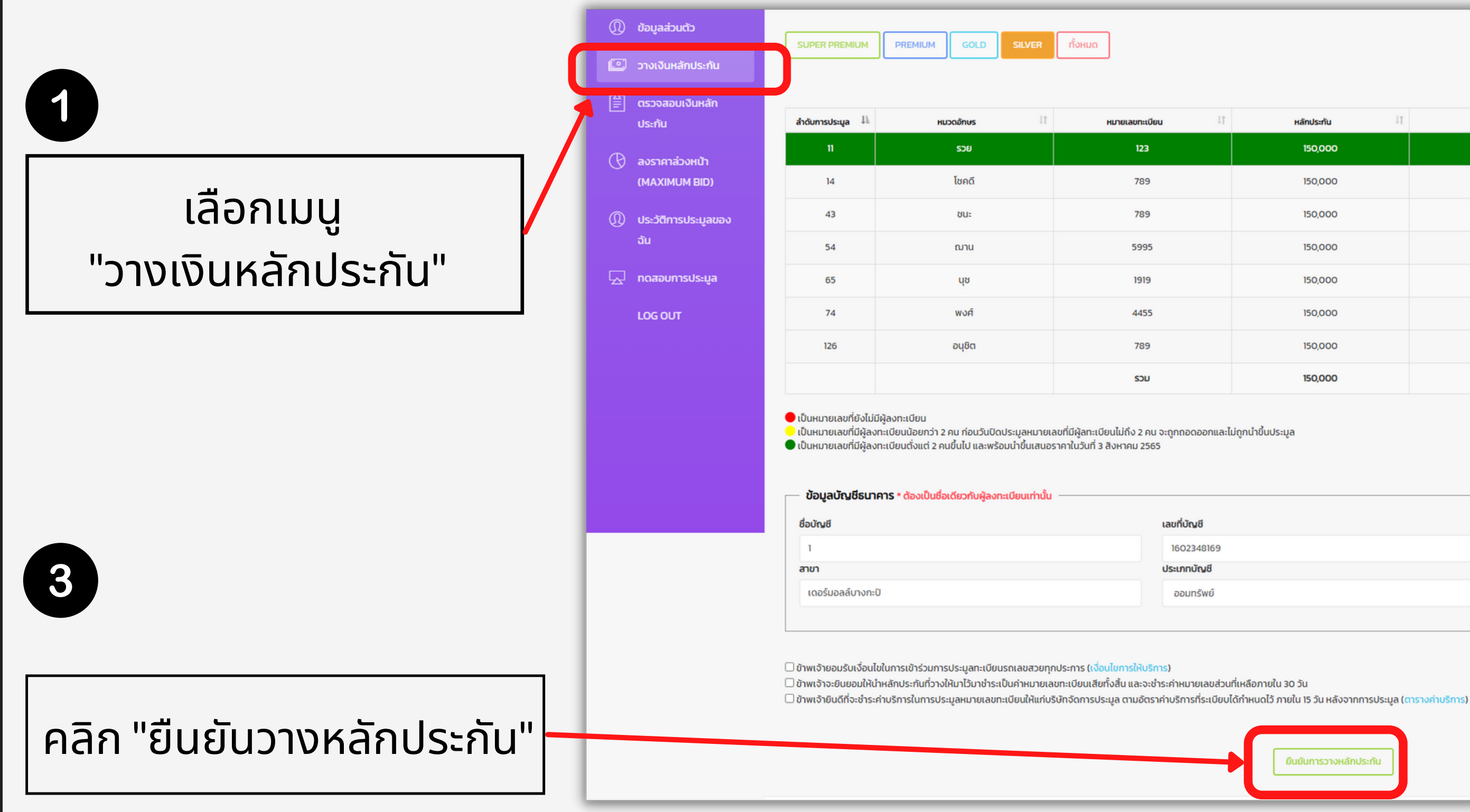

### เลือกหมายเลขที่ต้องการ วางเงินหลักประกัน

|              |    |              | Searc            | h           |
|--------------|----|--------------|------------------|-------------|
| 1 หลักประกัน | 11 | ราคาเริ่มต้น | ราคาเพิ่มครั้งละ | เลือก นำ นำ |
| 150,000      |    | 500,000      | 10,000           |             |
| 150,000      |    | 500,000      | 10,000           | •           |
| 150,000      |    | 500,000      | 10,000           | •           |
| 150,000      |    | 500,000      | 10,000           | •           |
| 150,000      |    | 500,000      | 10,000           | •           |
| 150,000      |    | 500,000      | 10,000           | •           |
| 150,000      |    | 500,000      | 10,000           | •           |
| 150,000      |    |              |                  |             |

|    |                | mi-     |
|----|----------------|---------|
|    | ธมาคาร         | $\odot$ |
| 69 | ธนาคารกสิกรไทย | ~       |
| 3  |                |         |
| ย์ |                |         |
|    |                |         |
|    |                |         |

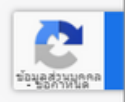

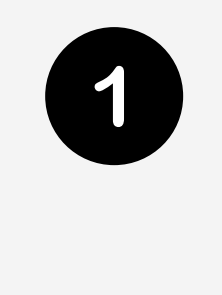

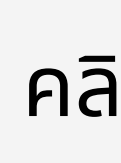

|                      |                                   |                                                   |          |                 |                 | -     | ยนรถที่มีลักษณะพิเศษ                                    | ทะเบีย                              |
|----------------------|-----------------------------------|---------------------------------------------------|----------|-----------------|-----------------|-------|---------------------------------------------------------|-------------------------------------|
| เบียนรา<br>พิเศษ คร่ | การประมูลทะเ<br>เบียนที่มีลักษณะเ | รายการวางหลักประกัน<br><sub>ประมูลหมายเลขทะ</sub> | รา       |                 |                 |       | กันทั้งหมด : 0<br>กันที่ใช้ไปแล้ว : 0<br>กันคงเหลือ : 0 | หลักประก้<br>หลักประก้<br>หลักประก้ |
| ປຣະເກ                | ยอดเงิน                           | หมายเลขที่ลงทะเบียน                               |          | เลขที่คุมกองทุน | เลขที่ลงทะเบียน | สำดับ | ข้อมูลส่วนตัว                                           | 0                                   |
| I                    | 150,000                           |                                                   | SD8123   | 106529192       | 221215          | 1     | วางเงินหลักประกัน                                       | ©                                   |
| I                    | 240,000                           |                                                   | เศรษฐี66 | 106528870       | 219727          | 2     | ตรวจสอบเงินหลัก<br>ประกัน                               |                                     |
|                      |                                   |                                                   |          |                 |                 |       | ลงราคาล่วงหน้า<br>(MAXIMUM BID)                         | Ø                                   |
|                      |                                   |                                                   |          |                 |                 |       | ประวัติการประมูลของ<br>ฉัน                              | 0                                   |
|                      |                                   | 2                                                 |          |                 |                 |       | ทดสอบการประมูล                                          |                                     |
|                      |                                   |                                                   |          |                 |                 |       | LOG OUT                                                 |                                     |
|                      |                                   |                                                   |          |                 |                 |       |                                                         |                                     |
|                      |                                   |                                                   |          |                 |                 |       |                                                         |                                     |
|                      |                                   |                                                   |          |                 |                 |       |                                                         |                                     |

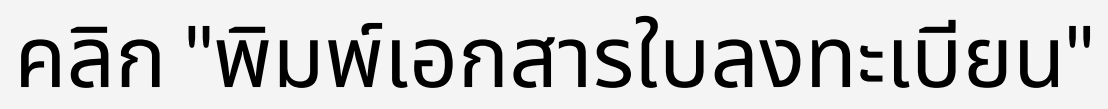

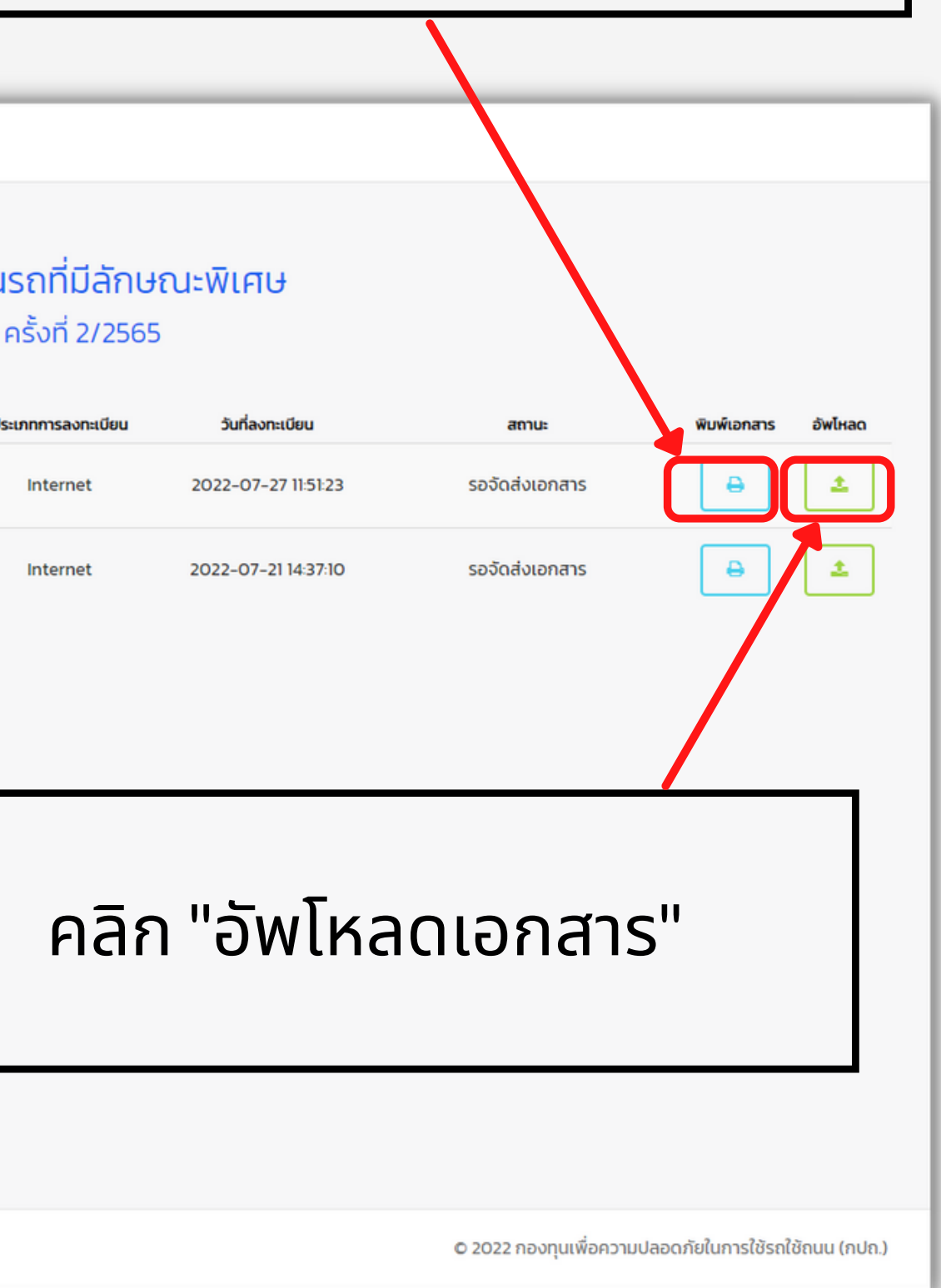

| ระบบการประมูลหมายเลข<br>ทะเบียนรถที่มีลักษณะพิเศษ<br>หลักประกับที่ใช้ใบเลือ 0<br>หลักประกับที่ใช้ใบเลือ 0<br>หลักประกับการหลือ 0 | เมนู 🐵<br>ประมูลหมายเลขทะเบียนที่มีลักษณะพิเศษ ครั้งที่ 2/2565<br>เลขที่ลงกะเขียน : 221215<br>เลขทุนเอกสารกองทุน : 106529192                                                                                                    |                                                                                  |                                                                  |                                                                                          |
|----------------------------------------------------------------------------------------------------|----------------------------------------------------------------------------------------------------|----------------------------------------------------------------------------------|------------------------------------------------------------------|------------------------------------------------------------------------------------------|
| ຕົ້ານຕ່ະລຸມເຕັ                                                                                                    | สถานะการดรวจสอบ :<br>                                                                                                    |                                                                                  |                                                                  |                                                                                          |
| 💷 วางเงินหลักประกัน                                                                                                    |                                                                                                    |                                                                                  |                                                                  |                                                                                          |
| 🚔 กราวสอเมอิเมหลัก                                                                                                    |                                                                                                    |                                                                                  |                                                                  |                                                                                          |
| ประกัน                                                                                                    |                                                                                                    |                                                                                  |                                                                  |                                                                                          |
| <ul> <li>() ลงราคาล่วงหน้า<br/>(MAXIMUM BID)</li> <li>() ประวัติการประมูลของ<br/>อัน</li> </ul>                                  | <u>เอกสารที่จำเป็นต้องอัพโหลด คือ</u><br>1 ในจะเดียนข้าร่วมประบุล<br>2 สำนาปัตรประจำตัวประเทชผลิงกะเดียนเข้าร่วมประมุล<br>3 เอกสารการแปลียนจึง (กัม)<br>4 หนังสือชับองลายเซ็นสีการอัตล์ (กาวปีหลดที่นี่ : https://bit.ty/conสารวับรองลายเซ็น )                                                                                                    |                                                                                  |                                                                  |                                                                                          |
|                                                                                                    | 5 หนังสือรับรอบปรัติก (กรณีมีติบุคคล)<br>6. กลักฐานการโอนเงิน<br>1. สุดสารประชาวิตามชีวตรี เป็นโดราชันติวามหนังแรงการไหลงที่นี่ เป็นและ (คิมโปปกตราชนี้เติมเหต่าวแป้งกราช โดรโตติ 4                                                                                                    |                                                                                  |                                                                  |                                                                                          |
| L <sub>22</sub> ทดสอบการประมูล                                                                                                   | <ul> <li>เอาเส ธรรรษงการเอนปน การนายอนตริงทายุสูงสายเขมน (ตาวมนุคลตาม : https://bit.ly/taninisuutum/siauaau/ors-skanus-fki)</li> <li>หน้าสมุญด้านซีอนการ (สำหรับใจแปลทำหลักประกับใน)</li> <li>เป็นอนมาปก็สามาร์ หลัง web semit กรณี นาวต่างสกัด</li> </ul>                                                                                                    |                                                                                  |                                                                  |                                                                                          |
|                                                                                                    | อัฟโหลดเอกสาร ขนาดไฟล์ไม่เก็บ 2M<br>โขลงเดียนเข้าร่วมประมูล *<br>สำเนาประจำตวประชายน *<br>เอกสารเปลี่ยนชื่อ (กัน)<br>หนังสือรับรองสอเซ็นอิเล็กกรอนิกส์<br>หนังสือรับรองบริษัท (กรณีนิติบุคคล) pdf เก่านั้น<br>เอกสารการโอนเงิน *<br>เอกสารการโอนเงิน *<br>เอกสารการโอนเงิน -<br>เอกสารทรโอนเงิน กรณี ชื่อไม่ตรงกับผู้ลงกะเบียน<br>หน้าบัณซีธนาคาร (สำหรับโอนเงินค่าหลักประกับคืน) *<br>โมอมุณาติกำงาน หรือ work permit กรณี ชาวต่างชาติ<br>มื่น ๆ | ไม่ได้เลือกไฟล์ใด<br>ไม่ได้เลือกไฟล์ใด<br>ไม่ได้เลือกไฟล์ใด<br>ไม่ได้เลือกไฟล์ใด | <b>ใ</b><br>1.ใบลงท<br>2.สำเนา<br>3.หลักรู<br>4.หน้าบ้<br>(สำหรั | <b>นนามบุค</b><br>าะเบียน<br>าบัตรประชาช<br>วุ่านการชำระเ<br>มัญชีธนาคาร<br>บโอนเงินค่าห |
|                                                                                                    |                                                                                                    | PDF<br>PDF<br>a<br>a<br>a<br>a<br>a                                              | 🗹 เอก                                                            | สารที่ต้องลงนาม                                                                          |
|                                                                                                    | A dotonans                                                                                                    | © 2022 กองทุนเพื่อความปลอดภัยในการใช้รถใช้ถนน (กปก.)                             |                                                                  | คลิก                                                                                     |

### คลิก "อัพโหลดเอกสาร"

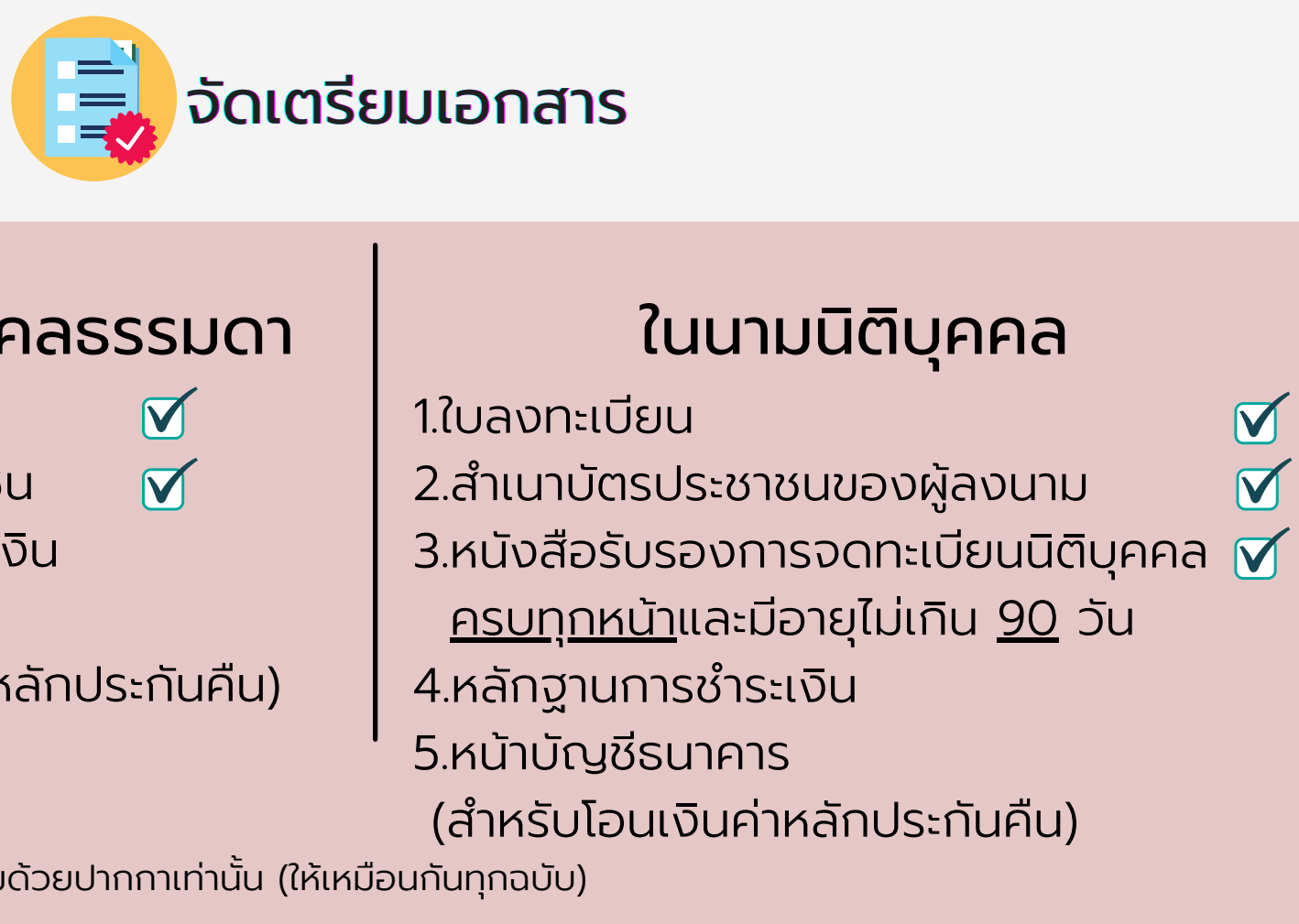

"ส่งเอกสาร"

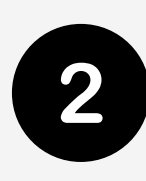

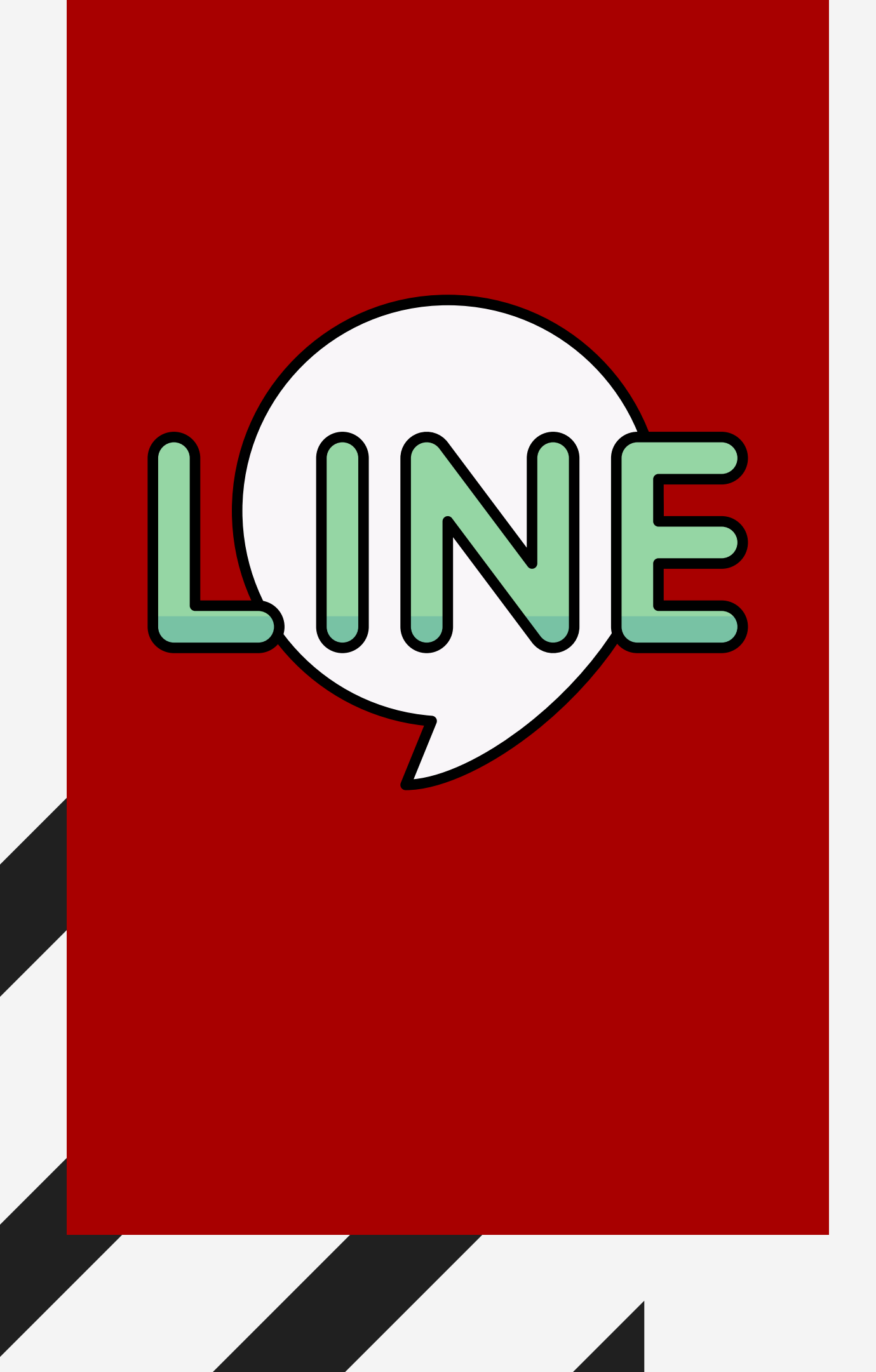

# ผูกบัญชีไลน์

ติดตามข่าวสารงานประมูลฯ

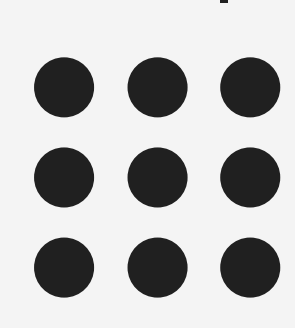

# ผกบัญชีไลน์

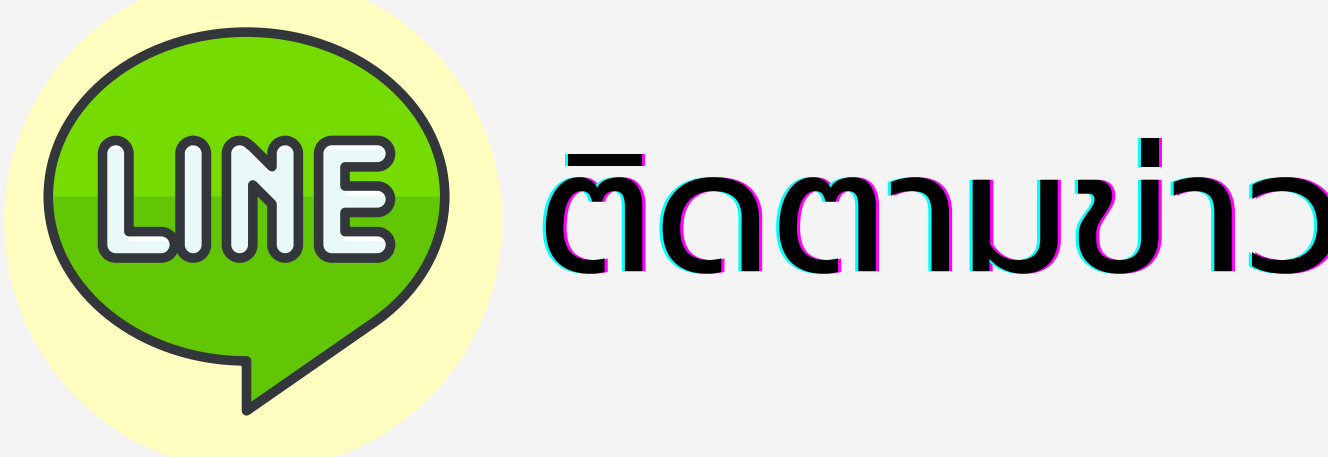

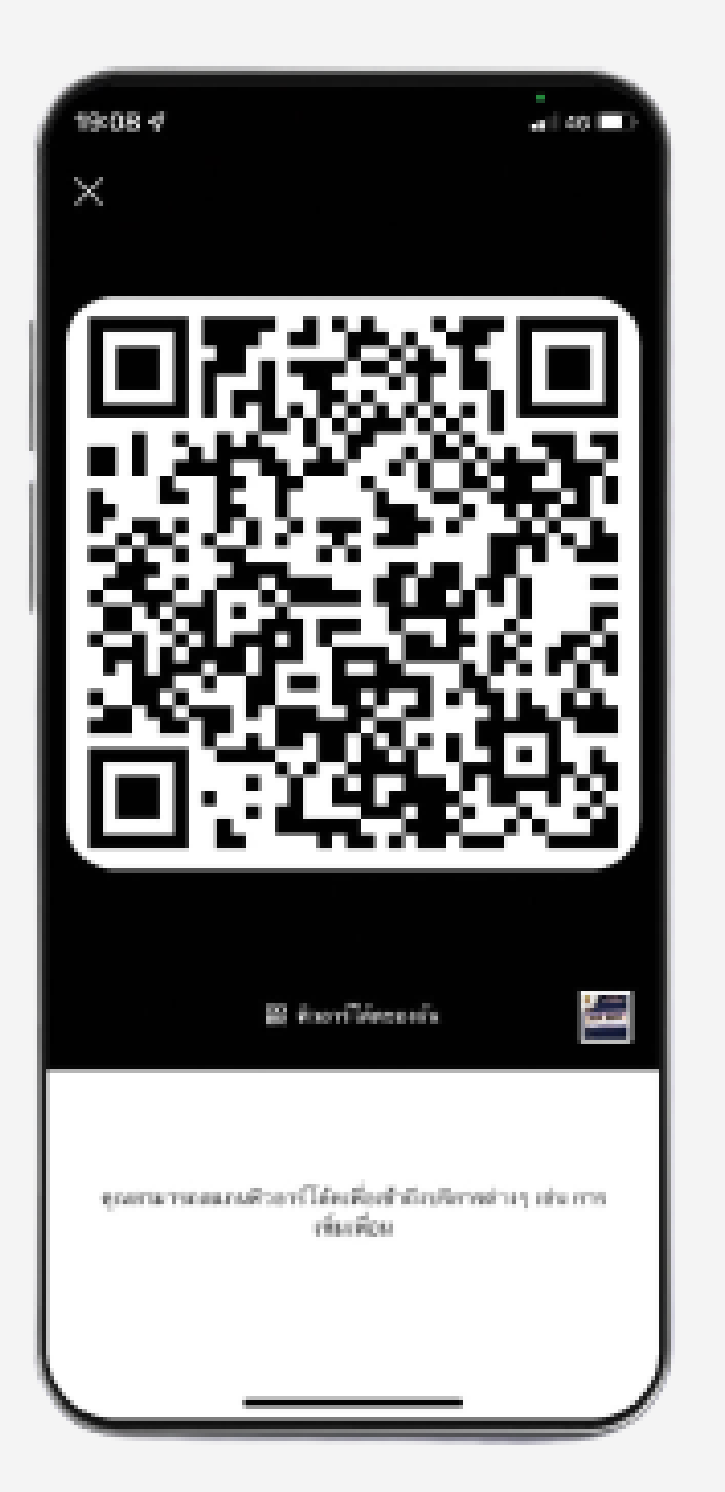

## วิธีผูกไลน์ Super Number

### ใช้มือถือ Scan Or Code

หรือ ค้นหาด้วย Line ID : @super.n

เพื่อผูกไลน์กับ Super Number

## ติดตามข่าวสารงานประมูลฯ

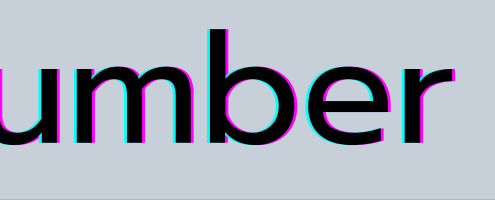

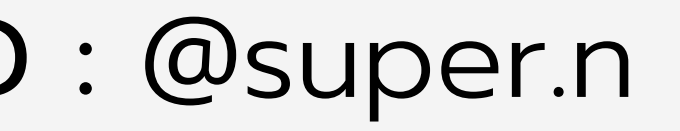

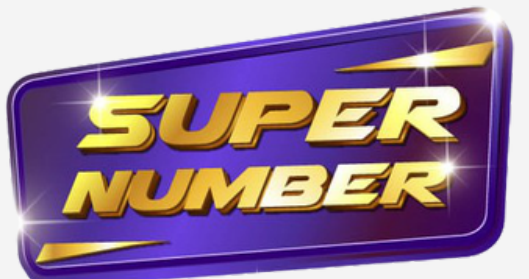

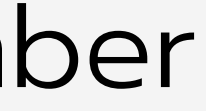

# ผูกบัญชีไลน์

## ติดตามข่าวสารงานประมูลฯ

### ู คลิก "ผูกไลน์กับAccount ประมูลฯ"

LINE

ระบุ **เลขบัตรประชาชน** และ **รหัสผ่าน**ของ Account ประมูลฯ

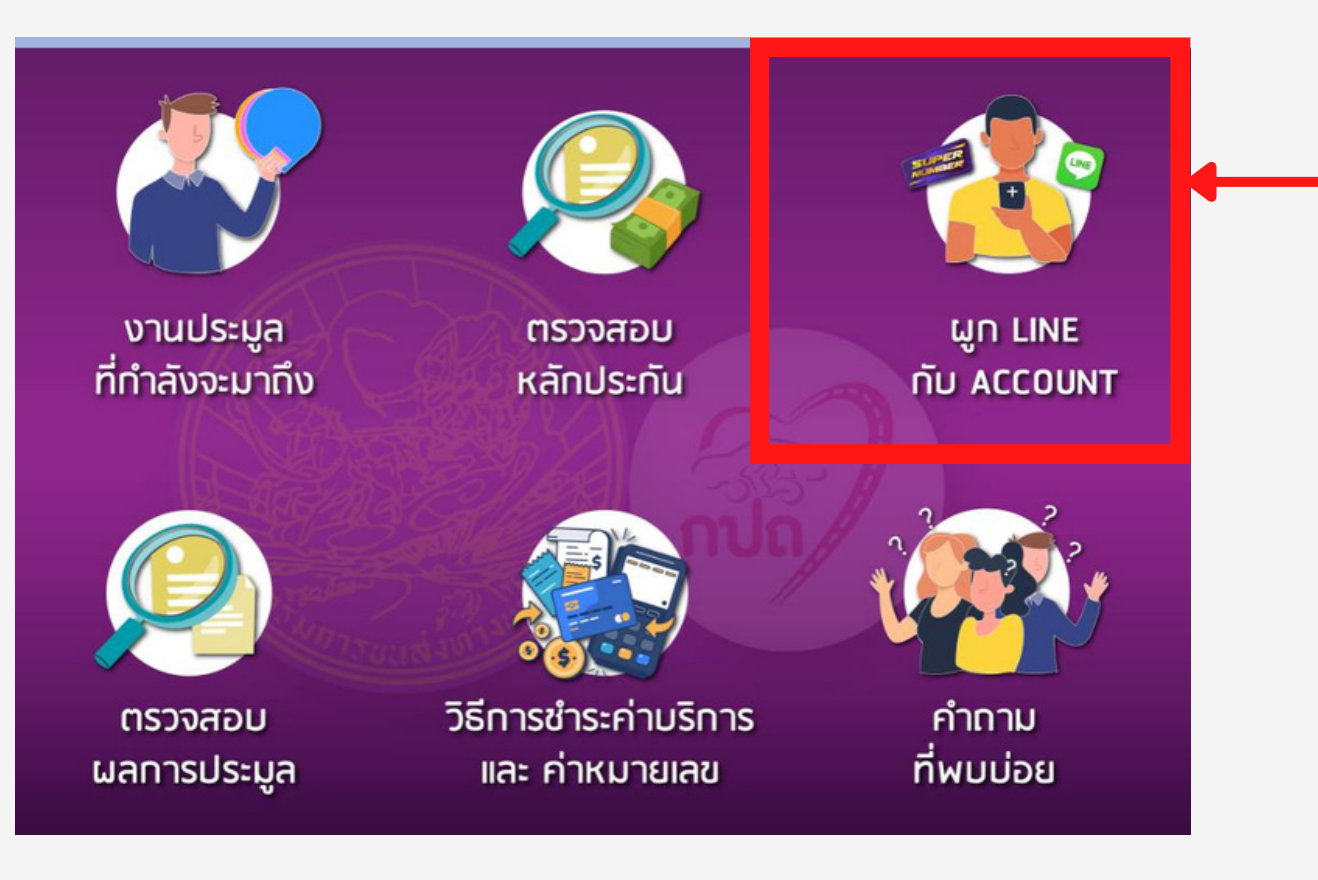

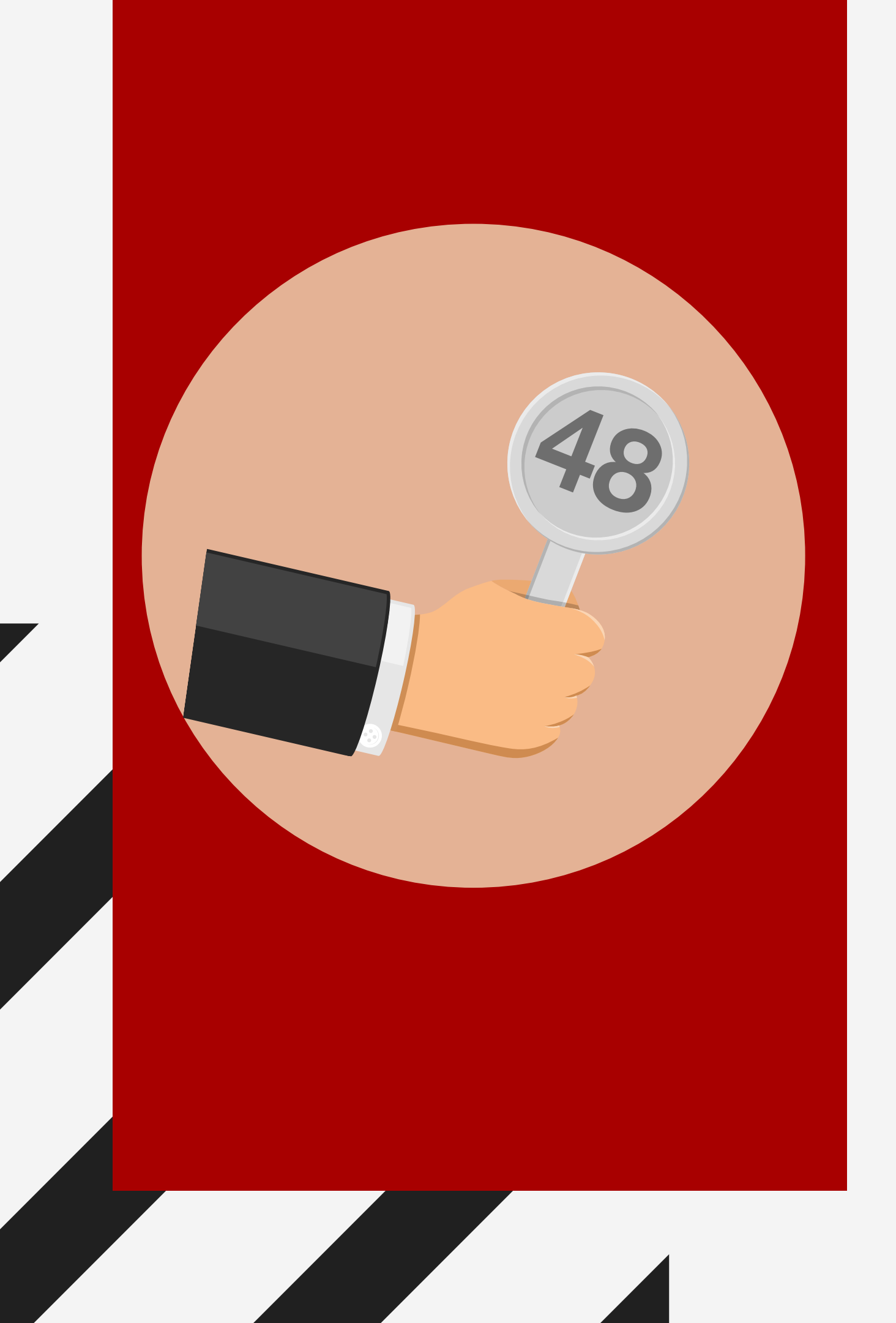

# การเสนอราคา

# -MAXIMUM BID

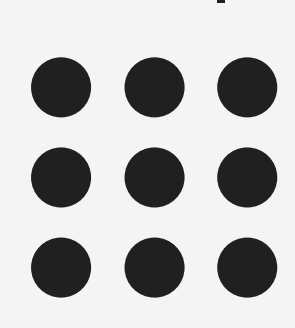

### การเสนอราคา (MAXIMUM BID)

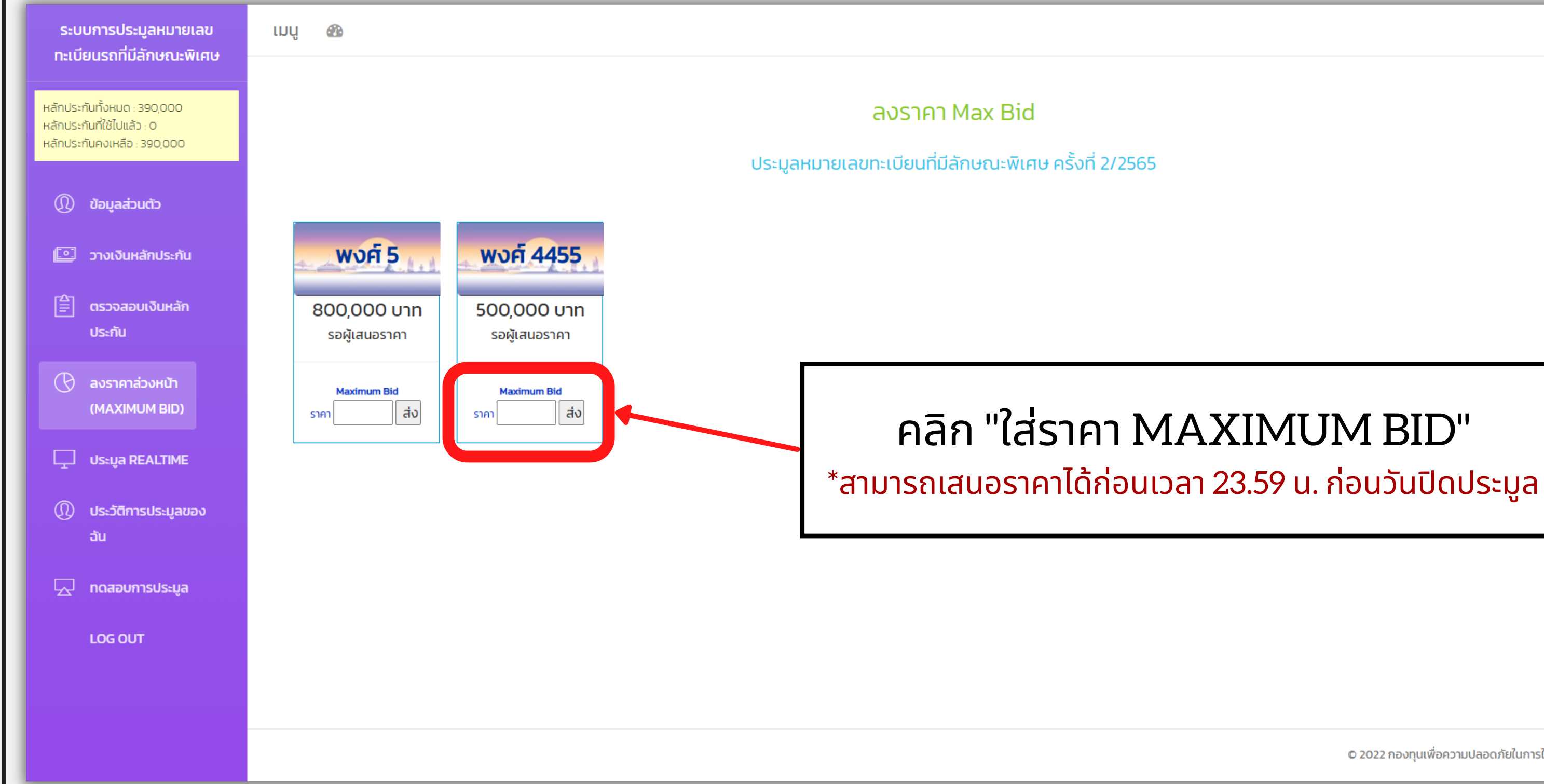

© 2022 กองทุนเพื่อความปลอดภัยในการใช้รถใช้ถนน (กปถ.)

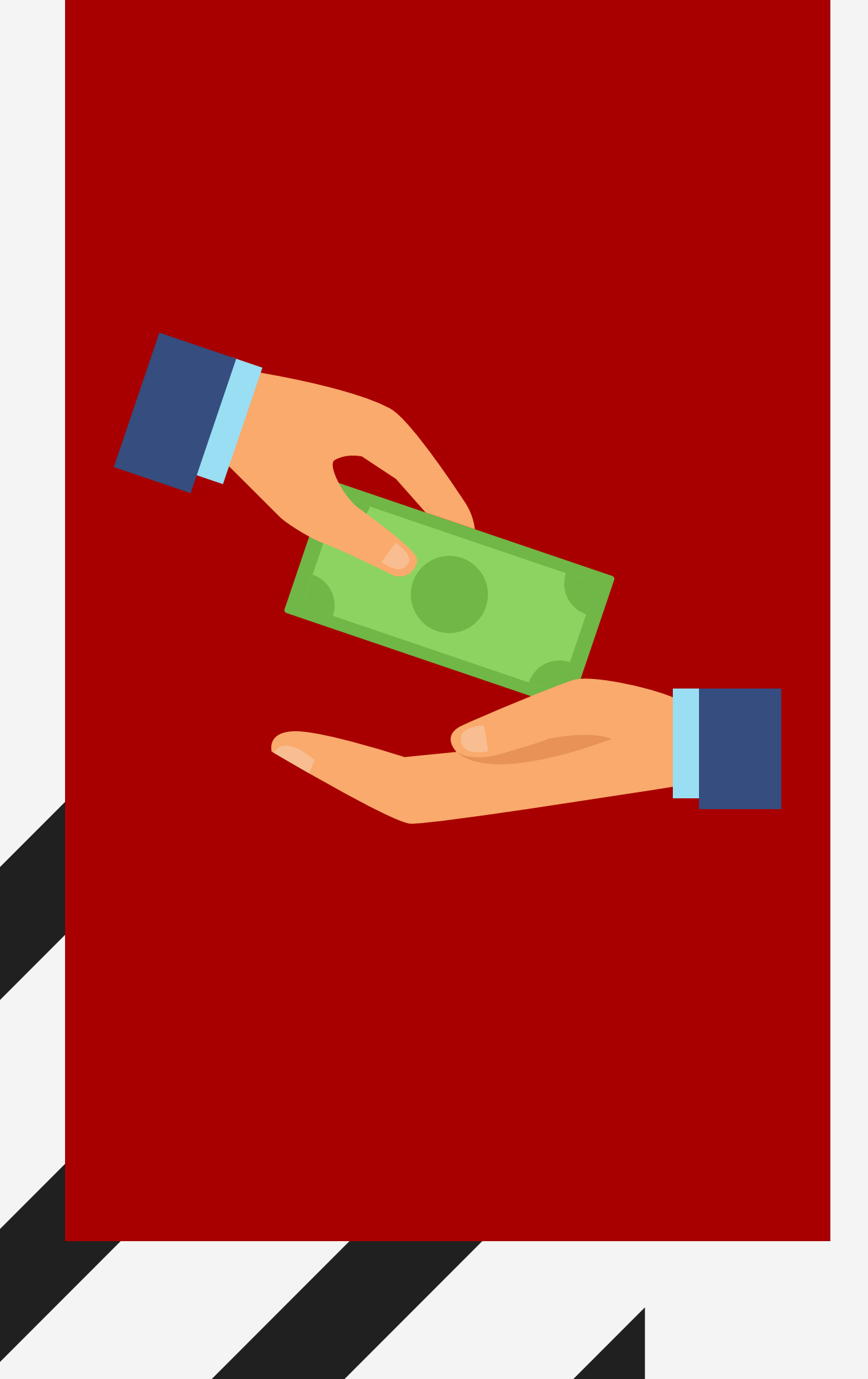

# ทดสอบการประมูล

## ทดสอบการประมูล

| ลักประกันที่ใช้ไปแล้ว : 0<br>ลักประกันคงเหลือ : 0 |                                                                                      | ข้อมูล                                                                          | ่วนตัวของผู้ประมูล                                                     |   |
|---------------------------------------------------|--------------------------------------------------------------------------------------|---------------------------------------------------------------------------------|------------------------------------------------------------------------|---|
| ① ข้อมูลส่วนตัว                                   | <b>Username</b> : rotesin เป็นเพียงรหัสไว้เข้า<br>นามแฝง * นามแฝงคือชื่อที่แสดงในหน่ | เสู่ระบบ จะไม่แสดงในหน้าเสนอราคา<br><b>ว้าเสนอราคา เป็นภาษาอังกฤษและตัวเลขน</b> | นั้น ไม่เกิน 10 ตัวอักษร,นามแผ่งไม่สามารถเปลี่ยนได้ในวันที่มีการประมูล |   |
| 💽 วางเงินหลักประกัน                               | rotesin                                                                              |                                                                                 | แก้ไขนามแฝง                                                            |   |
| 🚔 ตรวจสอบเงินหลัก<br>ประกัน                       | เลขที่ประจำตัวประชาชน/เลขที่หนังสือ<br>1230300015751                                 | เดินทาง *                                                                       |                                                                        |   |
| 🕑 ลงราคาล่วงหน้า<br>(MAXIMUM BID)                 | <b>คำนำหน้าชื่อ •</b><br>นาง                                                         | v <sup>н</sup> šә                                                               | โปรดระบุ                                                               |   |
| ① ประวัติการประมูลของ<br>ฉัน                      | <b>ชื่อ •</b><br>กัญ                                                                 |                                                                                 | <b>สกุล •</b><br>โรจน์ศิลป์                                            |   |
| 🗔 ทดสอบการประมล 👝                                 | วันเดือนปีเกิด *                                                                     |                                                                                 |                                                                        |   |
|                                                   | 03                                                                                   | มีนาคม<br>อีเมล์                                                                | ▶ 2562                                                                 | ~ |
| LOG OUT                                           | เบอรเกรศพท "                                                                         |                                                                                 |                                                                        |   |

## ทดสอบการประมูล

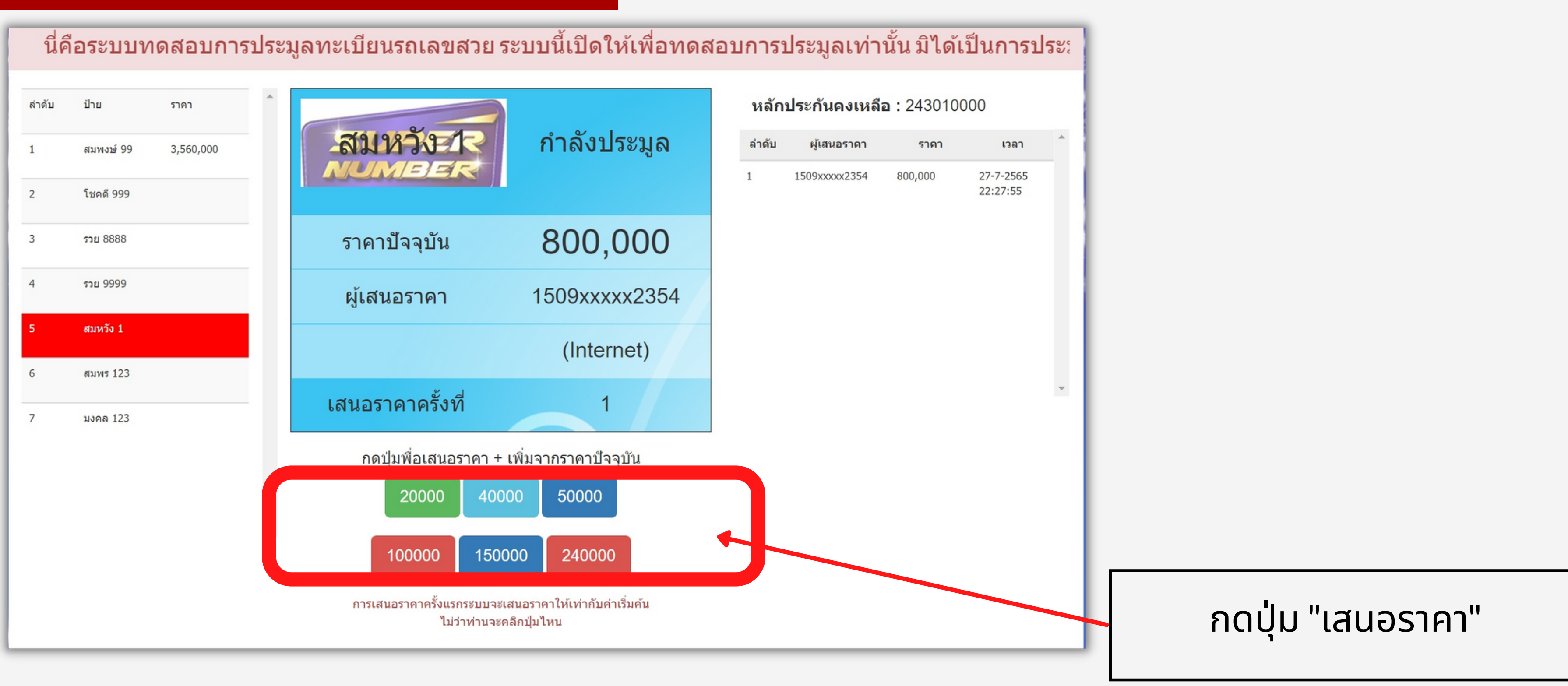

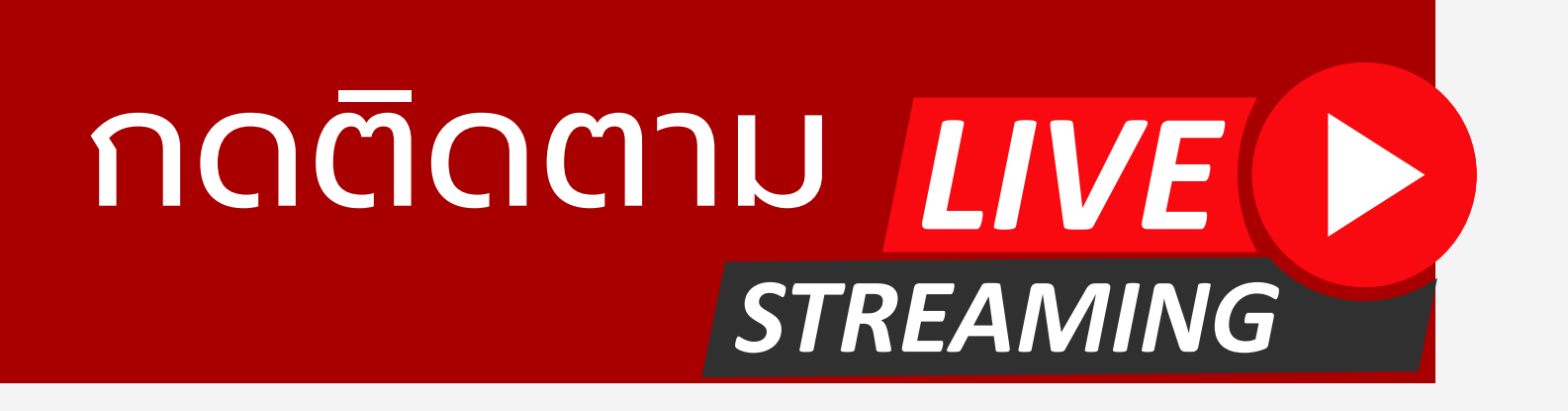

้ในวันปิดประมูลฯจะมีการถ่ายทอดสดผ่านช่องทาง Face Book และ Youtube เพื่อให้ท่าน สามารถรับชมได้ทุกที่ ทุกเวลา

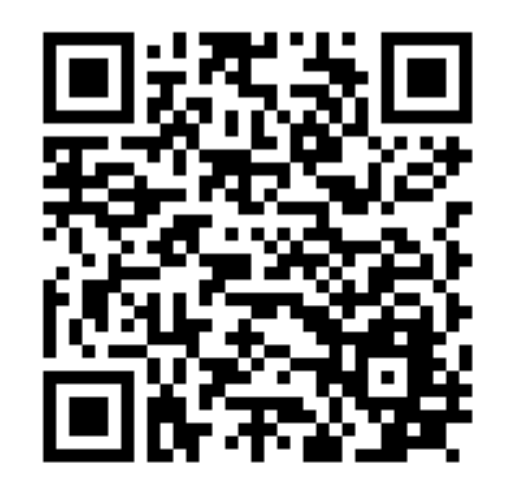

### Face Book : กปก

https://www.facebook.com/RoadSafetyThailand

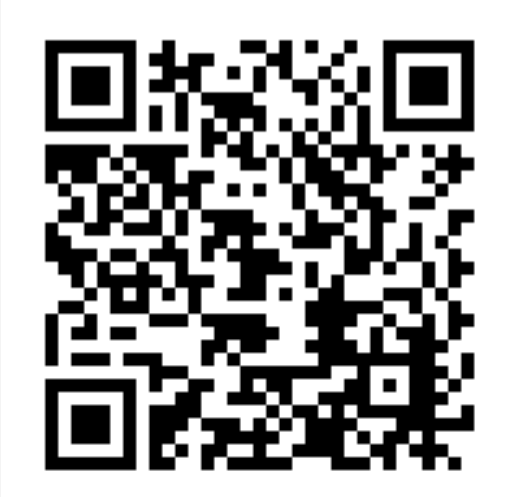

Youtube : Super Number

<u>https://www.youtube.com/channel/UCugXdQGKZXBUaQIWJg7IMMQ</u>

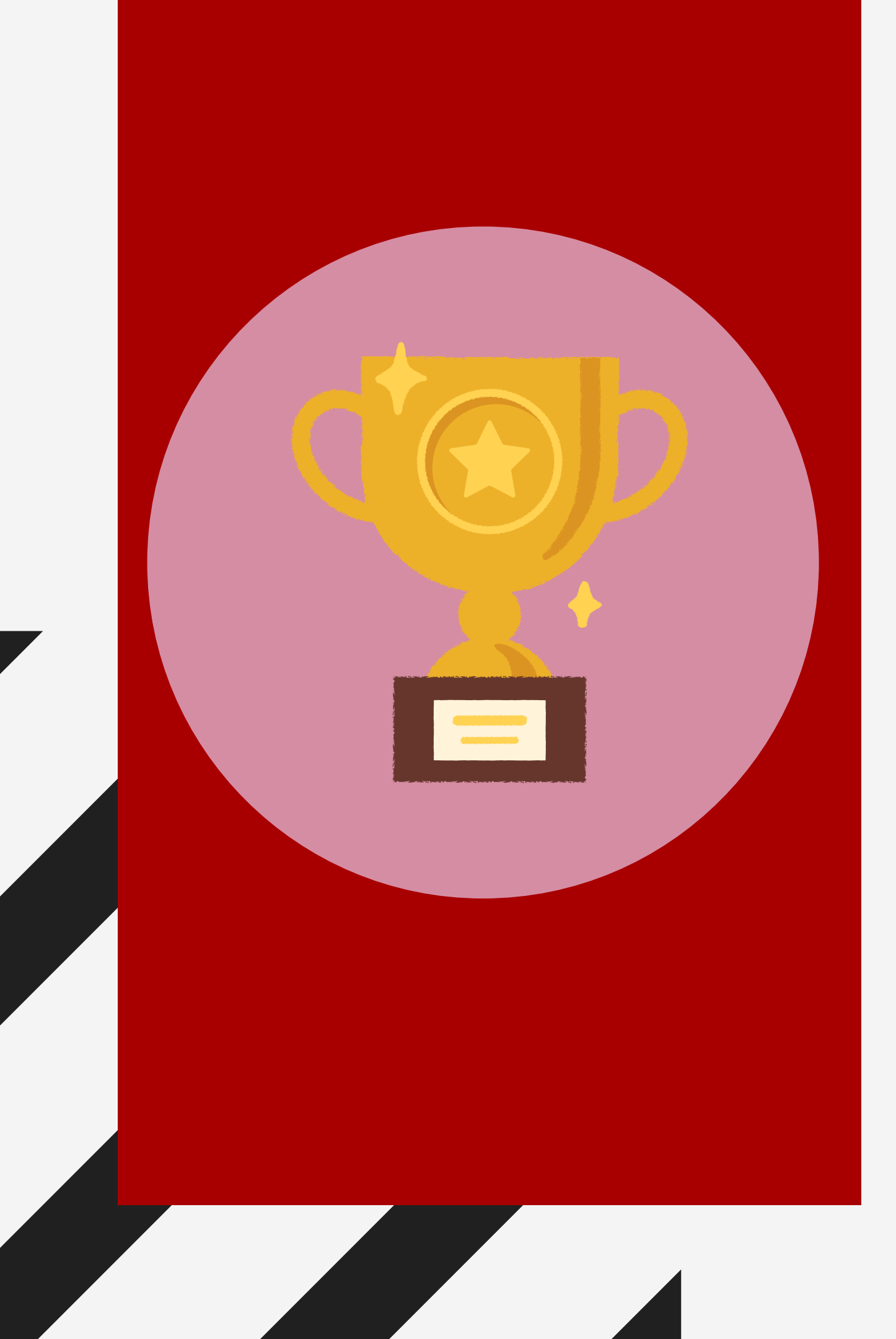

# ชนะประมูล

-ส่งหลักฐานการชำระเงิน

# -การชำระค่าบริการและค่าป้ายประมูล

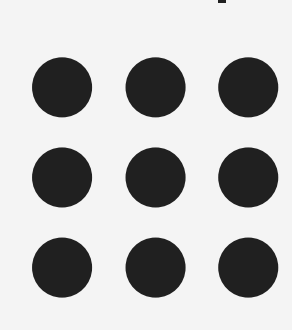

### ชำระเงินและส่งหลักฐาน

### ชำระค่าบริการ

ชื่อบัญชี บริษัททูเกทเตอร์ จำกัด **ธนาคารไทยพาณิชย**์ สาขาย่อยกรมการขนส่งทางบก เลขที่บัญชี 279-2-07135-1 ส่งหลักฐาน Line ID : @super.n

| ลำดับ | ราคาที่ประมูลได้  | ค่าบริการที่ต้องขำระ |
|-------|-------------------|----------------------|
| 1     | 0 - 5,000         | 500                  |
| 2     | 5,001 - 10,000    | 700                  |
| 3     | 10,001 - 30,000   | 1,000                |
| 4     | 30,001 - 50,000   | 1,500                |
| 5     | 50,001 - 70,000   | 2,000                |
| 6     | 70,001 - 100,000  | 2,500                |
| 7     | 100,001 - 200,000 | 3,000                |
| 8     | 200,001 - 300,000 | 3,500                |
| 9     | 300,001 - 400,000 | 4,000                |
| 10    | 400,001 - 500,000 | 4,500                |
| 11    | 500,001 ขึ้นไป    | 5,000                |
|       |                   |                      |

### ้ชำระค่าป้ายประมูล (เฉพาะป้ายประมูลของ กทม. เท่านั้น)

้กองทุนเพื่อความปลอดภัยในการใช้รถใช้ถนน(การประมูลรถลขสวย) ชื่อบัญชี **ธนาคารไทยพาณิชย์** สาขาย่อยกรมการขนส่งทางบก เลขที่บัญชี 279-2-01762-4 ส่งหลักหลักฐาน email: finance.rsf@dlt.mail.go.th

(หลักหลักฐาน : หลักฐานการโอนเงิน ,ชื่อผู้ประมูล และหมายเลขทะเบียนที่ชนะประมูล)

### อัตราค่าบริการการประมูลรถยนต์ส่วนบุคคคลไม่เกิน 7 ที่นั่ง (รย.1)

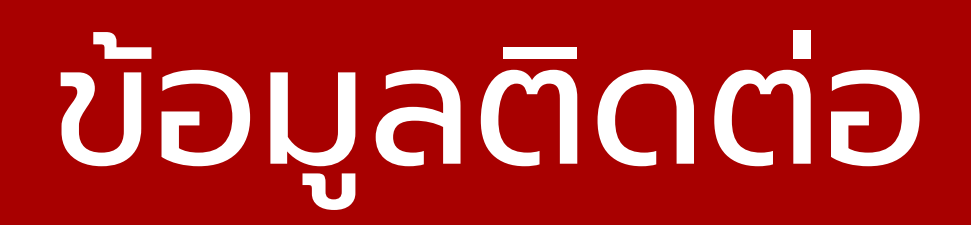

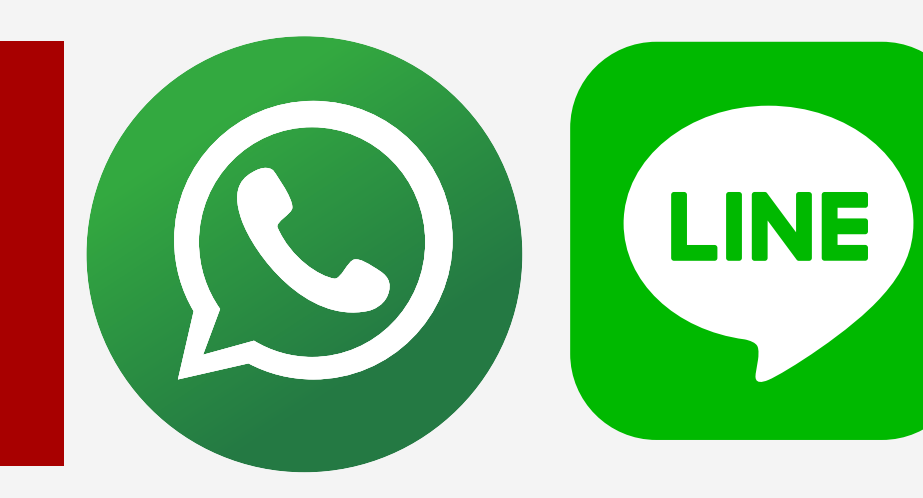

### การประมูลทะเบียนรถเลขสวย O2-271-8848,062-407-6888,062-407-6999

### การชำระเงิน 02-2718848

### การจดทะเบียนรถยนต์

O2-272-8888 dia 2205-2210

Line ID : @super.n

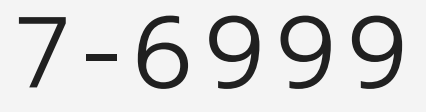